# **Internet Banking**

#### How to log in for the first time?

- 1. Go to <u>www.sbmgroup.mu</u> and log on to Internet Banking
- 2. Insert your Login ID and click on **CONTINUE** button
- If you are having login issues with the OTP, please update your eContact details. Click on "Login issue with OTP Update eContact Details"

#### Updating your eContact details

Insert your Login ID Select mode of validation

#### **Option 1 - ATM/Debit Card**

Enter ATM/Debit Card Number Enter ATM/Debit Card PIN Click on Accept on the virtual keyboard Insert the Expiry Date of your Debit Card (MMYY) Click NEXT Re-enter your mobile number and email address Then proceed to login page Insert your Login ID Insert your existing Password and click on the **Login** button An OTP (One-time password) will be sent to your email ID and/or mobile number

#### **Option 2 – Credit Card**

Enter Credit Card Number Enter Credit Card PIN Click on Accept on the virtual keyboard Insert the Expiry Date of your Credit Card (MMYY) Click NEXT Re-enter your mobile number and email address Then proceed to login page Insert your Login ID Insert your existing Password and click on the **Login** button An OTP (One-time password) will be sent to your email ID and/or mobile number

- 4. Select an image from the list. This image is an additional security feature which will be presented every time you login
- 5. Click on the checkbox to confirm the image and then click on the **UPDATE** button
- 6. You have now accessed your dashboard

## **Internet Banking**

### How to login (not first time user)?

- 1. Go to <u>www.sbmgroup.mu</u> and log on to Internet Banking
- 2. Insert your Login ID and click on the **CONTINUE** button
- 3. Insert Login ID
- 4. Click on **CONTINUE**
- 5. Please confirm if the image displayed matches your first time selection
- 6. Insert your password
- 7. Click on Accept on the virtual keyboard
- 8. Select your preferred language
- 9. Click on LOGIN
- 10. A **One Time Password** (OTP) will be sent to your mobile number and/or email address, registered with SBM
- 11. Enter **OTP** received
- **12.** Click on **CONTINUE**
- 13. You have now accessed your dashboard